## 西门子百色市代理商 PLC模块西门子变频器伺服电

| 产品名称 | 西门子百色市代理商<br>PLC模块西门子变频器伺服电                       |
|------|---------------------------------------------------|
| 公司名称 | 广东湘恒智能科技有限公司                                      |
| 价格   | .00/件                                             |
| 规格参数 | 西门子变频器:西门子触摸屏<br>西门子伺服电机:西门子PLC<br>西门子直流调速器:西门子电缆 |
| 公司地址 | 惠州大亚湾澳头石化大道中480号太东天地花园2<br>栋二单元9层01号房             |
| 联系电话 | 18475208684 18475208684                           |

## 产品详情

配置通信连接

用户通过以下步骤可配置Smart 1000 IE与S7-200 SMART CPU的PPI通信。

第一步:在WinCC flexible的主工作窗口中,展开左侧树形项目结构,选择"项目">"通讯">"连接",双击"连接"图标以打开"连接设置"的属性窗口。如图3所示。

图3. 打开连接窗口

第二步:在"连接"窗口中双击名称下方的空白表格,或者右击鼠标选择快捷菜单中的"添加连接"可 以添加与CPU的连接。如图4所示。

图4. 添加连接

第三步:添加连接后,根据项目需求用户可以修改默认的连接名称"连接\_x",并选择"通讯驱动程序"和是否在线。由于连接的设备是S7-200 SMART CPU,所以在"通讯驱动程序"下方的下拉菜单处选择"SIAMTIC S7 200 SMART"作为通讯驱动程序,同时激活在线连接。如图5所示。 第四步:设置连接参数。首先选择Smart 1000 IE的接口为"IF1 B",即触摸屏的RS422/485物理接口。选中该接口后,该接口的参数设置窗口将在其下方自动显示。设置触摸屏的通信波特率为187500,站地址为1。

接着在"网络"窗口选择"PPI"为通信双方的通信协议。

最后在 "PLC设备 " 窗口设置CPU的站地址,此处设置CPU的站地址为2,如图5所示。

图6. 连接参数设置

注意:CPU的地址必须不同于HMI设备的地址,二者不能重复。

第五步:设置S7-200 SMART CPU的波特率和站地址。在STEP 7 Micro/WIN SMART软件的项目树中选择 "系统块",然后按"回车"键,即可打开如图7所示的"系统块"窗口。为CPU的RS485端口设置的站 地址和波特率必须与图6的配置保持一致,CPU的站地址为2,通信波特率为187.5 kbps。

图7. S7-200 SMART通信口设置

至此已经配置完成了Smart 1000 IE与S7-200 SMART CPU的PPI通信。

04启动操作画面

给Smart 1000 IE设备上电时屏幕会短暂出现启动画面,如图8所示。图中的三个按钮代表的含义如下。

Transfer:HMI设备设置为"传送"模式。

Start:启动装载在HMI设备上的项目。

Control

Panel:点击该按钮后进入HMI设备的控制面板,用户在控制面板可以选择传输模式,添加密码等。

图8. 启动画面

05下载项目文件

再過解毒種首類國係離影物就解認到華信口外で激結就态,首張朝楚如波合命的all Comming anghäbhe" Transfer

图9. 通信口使能

轉約36萬使現Aign來哪哪碳的理峻觸稱哪變應截感用PI時-2變/取其影下ANG版和是75或更高版本。

图10. 打开传输设置

图11. 传输设置

给设备断电码上电后,HMI设备将会出现启动画面,单击Transfer按钮,使HMI设备处于"传送"模式。

蓄着商传送采想。我然后,我们是我们的通道。"至此包载为通过自己了,我们是这些问题。他们是这个问题。